## GUIA DE INSTRUÇÕES PARA REALIZAÇÃO DE CANDIDATURA A MICROCREDENCIAL DA UNIVERSIDADE ABERTA (PRR- Tourism Internacional Academy)

Resumidamente, os passos para formalizar a sua candidatura com sucesso, são os seguintes:

Formulário de candidatura a curso ou UC isolada de regime "PRR – Tourism Internacional Academy" https://candidaturas.uab.pt/cssnet/page?stage=CSSnetHomeIdentification&regimecandidaturaid=126

1. Selecione a opção que se aplica ao seu caso, sendo que:

**a)** Para quem nunca foi aluno da UAb, deve carregar em "Registar"; se já tiver sido aluno, basta autenticarse com o seu nome de *Utilizador* e respetiva *Password*.

| ▼ Storet-Autenticide × +                                                                                                    | - a ×              |
|----------------------------------------------------------------------------------------------------|--------------------|
| ← → C 🛱 😫 candidaturas.uab.pt/csmet/page!stage=CSSmetHomeIdentification&regimecandidaturaid=126                                                                                                    | ☆ 코 노 🔹 :          |
| O Google Chrome não é o seu navegador predefinido.     Predefinit                                                                                                    | ×                  |
| PT EN 7 de Janeers de 2023 1000 Setter para controller                                                                                                    | Registar Entrar    |
|                                                                                                    |                    |
| HOME NOVA CANDIDATURA CALENDÁRIO CANDIDATURAS                                                                                                    |                    |
| Selectionou sfettare rumo conditiotura do regime <b>1998 – Nouriem International Academy*</b> .<br>Para posseguir com a sua canditations por questões de segurança teal que se autenticar porante o sutermo o seu nome de utilizador <sup>m</sup> e palame-chave nos campos abaixo. | Anterior (Registo) |
| Utilizador*                                                                                                    |                    |
| Pasword*                                                                                                    |                    |
|                                                                                                    |                    |
| LIMPAR SUBMETER                                                                                                    |                    |
| Caso ainda ndo tanha uma conta vitilida, podersi dutter uma através do sarvigo Registrar :                                                                                                    |                    |
| <sup>9</sup> Agrees padde restlar centilitaers cross di stillador di pelli confiden.                                                                                                    |                    |
| POLITICA REVALGABLE                                                                                                    |                    |
| Penetto Ir 🗋 Cliner-Antoneo Wei Umwentade Atora                                                                                                    | CSSnet             |

**b)** Novas candidaturas:

Após clicar em "Registar", procede ao seu auto-registo indicando: o nome completo + e-mail + confirmação do e-mail + os caracteres da imagem que se encontrar em "Código de verificação" + Aceitar os termos e condições. Após este preenchimento, clica em "SUBMETER".

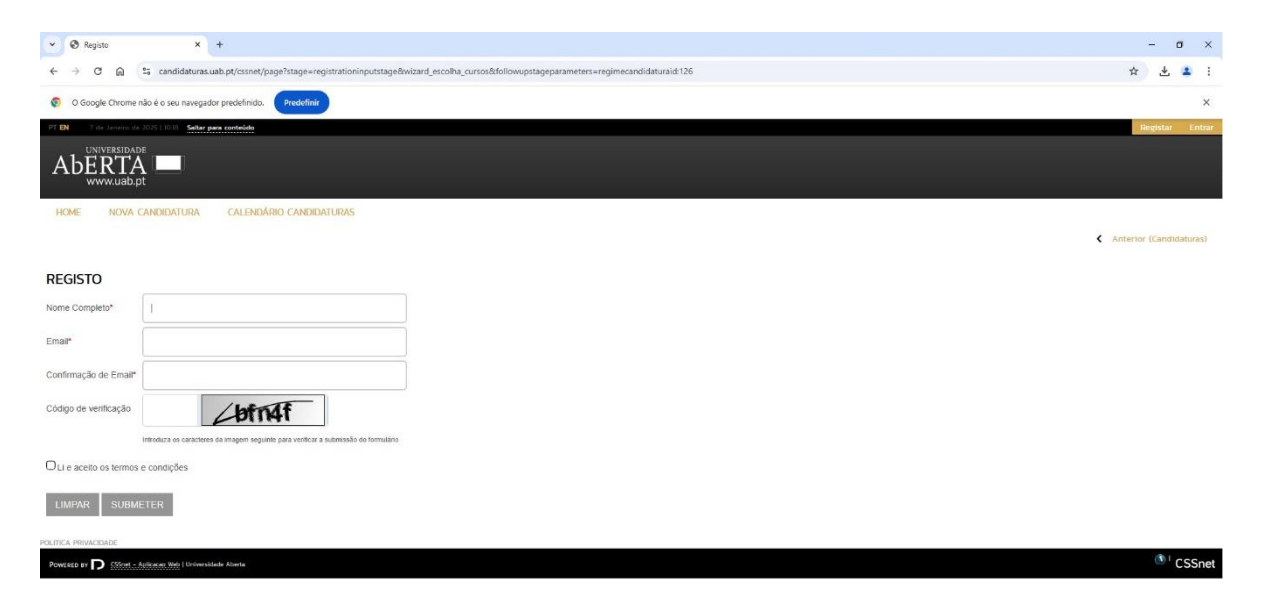

 Surgirá um aviso - "Irá receber um e-mail com o seu utilizador e palavra-chave para poder formalizar o seu pedido. Este processo pode demorar alguns minutos. Se por alguma razão a mensagem não foi recebida, verifique a pasta SPAM da sua conta de e-mail."

| ♥ Ø hejde x +                                                                                                    | - 0 ×                   |
|----------------------------------------------------------------------------------------------------|-------------------------|
| C 👌 C 🙆 İts candidaturasuabpt/curvel/page/stage - registration/puttage                                                                                                    | * 🕹 🕇 :                 |
| O Google Chrome não é o seu navegador predefinido:     Predefinido:                                                                                                    | ×                       |
| PF DN - 7 de zavers de 2013 (1021) Seter par contracte                                                                                                    | Registar Entrar         |
|                                                                                                    |                         |
| HOME NOVA CANDIDATURA CALENDÁRIO CANDIDATURAS                                                                                                    |                         |
|                                                                                                    | Anterior (Candidaturas) |
| REGISTO                                                                                                    |                         |
| O SEU EMAIL, FOI ENVIADO COM SUCESSOI      Int ancelar una e mait com o suu utitatione e poiser dimensione o suu pedido      Este processo pode dimensi algens mitutos. Se por algens asabe a mensagam não for recelsida, vertigar e posta 599M di sua conta de e-mait, |                         |
| POLITICA HENVICEARE                                                                                                    |                         |
| Points or P (1000-1000-1000) Universities Aleres                                                                                                    | 🕚 ' CSSnet              |

iii. Receberá um e-mail onde terá de confirmar a ativação da sua conta de candidato + responder a um rápido inquérito.

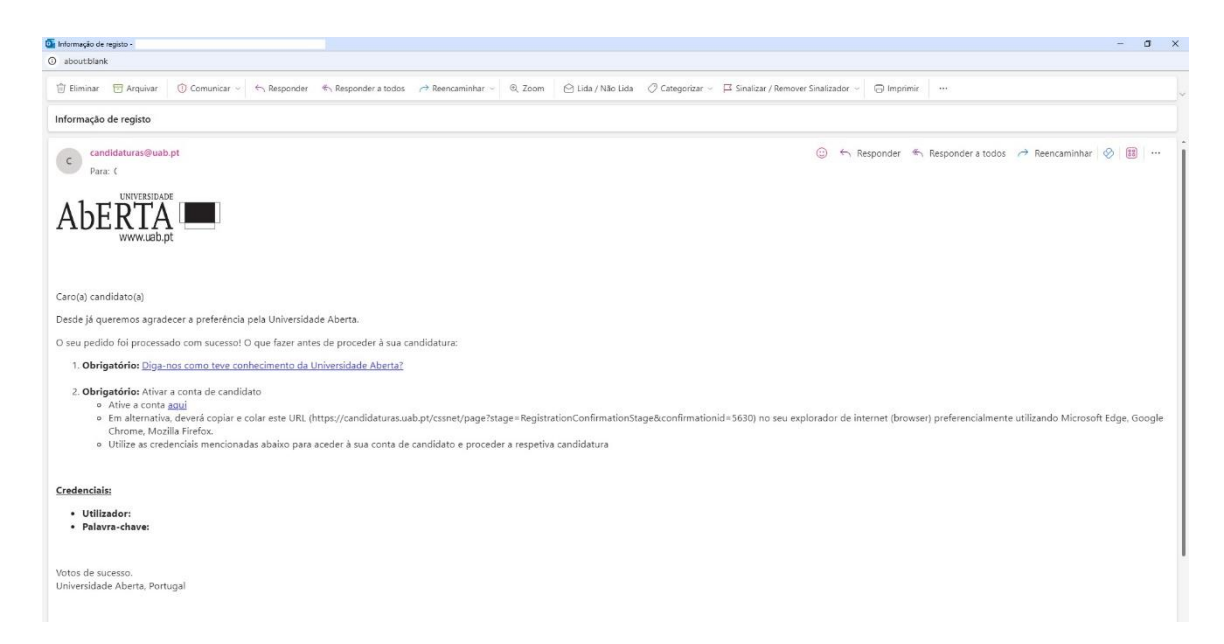

iv. Após a confirmação de ativação da conta, seguirá automáticamente para "MEU PERFIL".

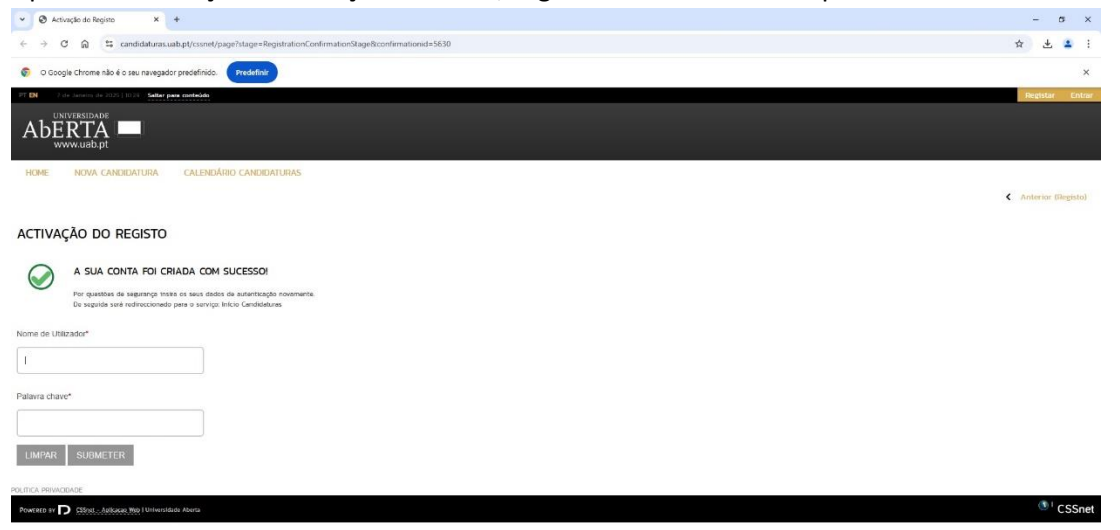

 Após a validação da autenticação siga para a secção "Nova candidatura" → "<u>Candidatura a um Curso e/ou</u> <u>UC Isoladas 1º ciclo</u>";

| ✓ Ø CSSnet × +                                             |                                                            |                        | - 0 ×                   |
|------------------------------------------------------------|------------------------------------------------------------|------------------------|-------------------------|
| ← → C ⋒ S candidaturas.uab.pt/cs                           | snet/page?stage=cssnethomeprivada&&regimecandidaturaid=126 |                        | × 7 7 1                 |
| O Google Chrome não é o seu navegador predef               | nido. Predefinir                                           |                        | ×                       |
| PT EN 7 de Janeiro de 2025   1058 Sattar para conte        | ide                                                        |                        | Sair                    |
|                                                            |                                                            |                        |                         |
|                                                            |                                                            |                        |                         |
|                                                            |                                                            |                        | MELLDEDEIL              |
| Home Hom Gradding of                                       |                                                            |                        | Preso Presterite        |
|                                                            |                                                            |                        | Anterior (Candidaturas) |
|                                                            |                                                            |                        |                         |
| Calendário de candidaturas                                 | Nova candidatura                                           | Consultar candidaturas |                         |
| Aceda aqui                                                 | Candidatura a um curso e/ou UC Isoladas 1º ciclo           | Aceda aqui             |                         |
|                                                            | Candidatura a UC Isoladas 2º e 3º ciclos                   |                        |                         |
|                                                            | Não existe nenhum periodo disponível de candidatura        |                        |                         |
|                                                            |                                                            |                        |                         |
|                                                            |                                                            |                        |                         |
| POLITICA PRIVACIDADE                                       |                                                            |                        |                         |
| D                                                          |                                                            |                        | () CCC-++               |
| Powereto av D Statet - Aplicated Web I Universidade Aberta |                                                            |                        | CSSnet                  |
|                                                            |                                                            |                        |                         |

3. Em Regime de Candidatura Desejado: escolha "PRR – TOURISM INTERNACIONAL ACADEMY";

| <ul> <li></li></ul>                                                                                                    | -   | l<br>× |
|----------------------------------------------------------------------------------------------------|-----|--------|
| O Sociel Chrone No & s six invegador proteintis      ELECIONE O REGIME DE CANDIDATURA DESEJADO:      Autoritation de la six invegador proteintis      ELECIONE O REGIME DE CANDIDATURA DESEJADO:      Autoritation de la six invegador and la six invegador proteintis      Socielant Information      ESTUDOS INTEGRADOS E CONFLEMENTARES      Tubado nome      FORMAÇÃO CONFLIANA DE IPROFESSORIES      Transido And a professorie - AN      Socielant Theorem      FORMAÇÃO CONFLIANA DE IPROFESSORIES      Transido Andreament - AN      Socielant Theorem      FORMAÇÃO CONFLIANA DE IPROFESSORIES      Transido Andreament - AN      Socielant Theorem      FORMAÇÃO CONFLIANA DE IPROFESSORIES      Transido Andreament - AN      Socielant Theorem      FORMAÇÃO CONFLIANA DE IPROFESSORIES      Transido Andreament - AN      Socielant Theorem      FORMAÇÃO CONFLIANA DE IPROFESSORIES      Transido Andreament - AN      Socielant Theorem      FORMAÇÃO CONFLIANA DE IPROFESSORIES      Transido Andreament - AN      Socielant Theorem      FORMAÇÃO CONFLIANA DE IPROFESSORIES      FORMAÇÃO CONFLIANA DE IPROFESSORIES      FORMAÇÃO CONFLIANA      FORMAÇÃO CONFLIANA      FORMAÇÃO CONFLIANA      FORMAÇÃO CONFLIANA      FORMAÇÃO CONFLIANA      FORMAÇÃO CONFLIANA      FORMAÇÃO      FORMA      FORMAÇÃO      FORMA      FORMA      FORMA      FORMA      FORMA      FORMA      FORMA       FORMA       FORMA       FORMA       FORMA       FORMA       FORM |     | ×      |
| SELECIONE O REGIME DE CANDIDATURA DESEJADO:<br>(A) CUISSO DE PÓS-GRADUAÇÃO<br>** Selecionar Regime<br>* Selecionar Regime<br>* Selecionar Regime<br>* Selecionar Regime<br>* Regime de presente Regime<br>* Regime de presente Regime<br>* Regime de presente Regime<br>* Regime de presente Regime                                                                                                    |     |        |
| (A) CURSO DE PÓS-GRADULÇÃO<br>Insteadade AU<br>> descuber Inspire<br>ESTUDOS INTEGRADOS E CONFLEMENTARES<br>Buido Inspire<br>> descuber Inspire<br>FORMAÇÃO CONFLIALA DE IPROFESSORES<br>Provedo Activa es prefeoras - AV<br>> descuber Inspire                                                                                                    |     |        |
| ESTUDOS INTEGRADOS E COMPLEMINITARES<br>bludo integrados a complementarios - AXV<br>> integrados fermas<br>PROFINAÇÃO CONTINUA DE PROFESSORIES<br>formação dortismo da prefessories - AXV<br>> integrados dortes no da prefessories - AXV<br>> integrados - AXV                                                                                                    |     |        |
| FORMAÇÃO CONTÍNUA DE PROFESSORES<br>formado Contrau de prefestors - AV<br>> stelecionar Regime<br>FORMAÇÃO PROFESSIONAL<br>FORMAÇÃO PROFESSIONAL                                                                                                    |     | l      |
| FORMACKO PROFESSIONAL<br>Pampab Pantasarat - Au                                                                                                    |     | l      |
|                                                                                                    |     | l      |
| MAIORES DE 23 ANOS - PROCRAMA DE PREPARAÇÃO PARA AS PROVAS DE ACESSO À UNIVERSIDADE (ver mind) 🗗<br>Apendiagen es longe de Visa - X01<br>> Seccolar Repris                                                                                                    |     | l      |
| MICROCREDENCIAIS<br>Microcelateralis - AV<br>Sielectuar Regne                                                                                                    |     | l      |
| PRE - TOURISM INTERNATIONAL ACADEMY MET Seleconar Regime                                                                                                    |     | l      |
| POLITICA PRIMOBADE                                                                                                    | Top | •      |

- 4. De seguida, no "FORMULÁRIO DE CANDIDATURA" preencherá da seguinte forma:
  - a. "CURSO(S) A QUE SE CANDIDATA":
    - i. "Instituição" → "Cursos Não Formais Formação Contínua";
    - ii. Curso → "MCT: Raízes da arte-xávega e o empreendedorismo no turismo histórico"
  - b. "REGIME FREQUÊNCIA"  $\rightarrow$  "Ensino a Distância";
  - c. "LOCAL EXAME"  $\rightarrow \underline{\acute{E}}$  aleatório, porém a sua escolha é obrigatória;
  - d. Prossegue clicando em "SEGUINTE", no canto inferior direito;

|                                                                                                    | Formulário de Candidatura × +                                                                                                    |                   | - D                                                     |
|----------------------------------------------------------------------------------------------------|----------------------------------------------------------------------------------------------------|-------------------|---------------------------------------------------------|
|                                                                                                    | → C 😭 😘 candidaturas.uab.pt/cssnet/page?stage=wizard_escolha_cursos&regimecandir                                                                       | daturaid=126      | 수 국 🖛                                                   |
|                                                                                                    | O Google Chrome não é o seu navegador predefinido. Predefinir                                                                                          |                   |                                                         |
|                                                                                                    | ADEKIA                                                                                                    |                   |                                                         |
|                                                                                                    | www.uab.pt                                                                                                    |                   |                                                         |
| C LARDE CARDEDATIONE          C Marcine Classical         C marcine Classical         C marcine Classical                                                                                                    | HOME NOVA CANDIDATURA CALENDÁRIO CANDIDATURAS                                                                                                    |                   | MEU PERFI                                               |
| Brund far De CANDIDATURA<br>Contention : The state of the state of the s                                                                                                    |                                                                                                    |                   | Anterior (Candidatura)                                  |
| CRUILARD C E CANDIDATURA<br>Concernent of the concernent of the conc                                                                                                    |                                                                                                    |                   |                                                         |
|                                                                                                    | JRMULÁRIO DE CANDIDATURA                                                                                                    |                   |                                                         |
| SOCULA DE CURSOS)<br>An de tor Security Security S                                                                                                    | Candidatura   Regime candidatura: PRR - TIA<br>(Allow Regime)                                                                                          |                   |                                                         |
| SOULA DE CURSO(S)           Ano leixo           Ano leixo           To de Curso           URSO(S) A QUE SE CANDIDATA           Instante Curso Co. Lui           Ourso **           Molt de Adençie Curso Co. Lui           Ourso **           Molt de Adençie Curso Co. Lui           Molt de Adençie Curso Co. Lui           Molt de Adençie Curso Curso Co. Lui           Molt de Adençie Curso Curso Co. Lui           Molt de Adençie Curso Curso Curso Curso Curso Curso Curso Curso Curso Curso Curso Curso                                                                                                    |                                                                                                    |                   |                                                         |
| SOCIAL DE CURSO(S)<br>Ano telo 2645<br>Topo de Curso 2010<br>Topo de Curso 2010<br>Topo de Cur |                                                                                                    | Escolha de Cursos |                                                         |
| SCULUR DE CURSO(5)<br>An la ho de los autoritados de los autoritados de                                                                                                    |                                                                                                    |                   |                                                         |
| SECULADE CURSOS) ADd Buy EAS Top de Curs                                                                                                    |                                                                                                    |                   |                                                         |
| An Billin 2012<br>To de Curso Immandation<br>CURSORSIN ACUE SE CANDIDATA<br>Immandation Consort Hub Pression Consort Hub Pression Consort Hub                                                                                                    | ISCOLHA DE CURSO(S)                                                                                                    |                   |                                                         |
| Tipo de Curso remeale tame UNSO(S) A OUE SE CANDIDATA UNSTRUIÇÃO" Conse fair francé. Conse de Line Curso" (Nor As Abençãe Contina: as Astapticale Turnare e d'Experiencedoramo to Turnar Tabias Regime teopological Curso " Conse de Line Curso" (Nor As Abençãe Contina: as Astapticale Turnare e d'Experiencedoramo to Turnar Tabias  Regime teopological Curso " Curso" (Nor Astabulage Contina: astapticales Turnare e d'Experiencedoramo to Turnar Turnare  Nor Astabulage Contina: Astapticales Turnare e d'Experiencedoramo to Turnare e d'Experiencedoramo to Turnare e d'Experiencedoramo to Turnare e d'Experiencedoramo to Turnare e d'Experiencedoramo to Turnare e d'Experiencedoramo to Turnare e d'Experiencedoramo to Turnare e d'Experiencedoramo to Turnare e de la contrare e d'Experiencedoramo to Turnare e d'Experiencedoramo to Turnare                                                                                                    | Ano letivo 2024-25                                                                                                    |                   |                                                         |
| UURSO(S) A QUE SE CANDIDATA:<br>Institução <sup>®</sup> Cause Na Los<br>Ourse <sup>®</sup> Molt & A Mangle Onlines, an Adaptedos Humane e Emprendentamente Interes Main<br>Regime tengante mente service mente ano interes<br>en es para candidate en reservice mente ano interes<br>Interes Securites e ano en es que en es vice mente ano interes<br>Interes Securites e ano en es que en es vice mente ano en es que en es vice mente ano enteres<br>Interes Securites e ano en es que en es vice mente ano enteres e ano enteres e ano ent                                                                                                    | Tipo de Curso Fermação Livre                                                                                                    |                   |                                                         |
| An and Call And Call Call Call Call Call Call Call Cal                                                                                                    |                                                                                                    |                   |                                                         |
| Institucionaria Canana Calara Canana Calara Canana Calara Canana Canana                                                                                                    |                                                                                                    |                   |                                                         |
| Region Regularity (Issue a Dallace                                                                                                    | Instituição" Cursos Não Formais - Cursos On Line Cursos" MCE As Alterações Climáticas, as Adaptações Humanas e o Empreendedorismo no Turismo Histórico | ×                 |                                                         |
| Regime Regime Regim<br>Regime Regime Regime Regime Regime Regime Regime Regime Regime Regime Regime Regime Regime Regime Regime Regime Regime Regime Regime Regime Regime Regime Regime Regime Regime Regime Regime Regime Regime Regime Regime Regime Regime Reg                                                                                                    |                                                                                                    |                   |                                                         |
| Cal A Data Cal Cal Cal Cal Cal Cal Cal Cal Cal Ca                                                                                                    | Regime frequência* Ensire a Distância                                                                                                    |                   |                                                         |
| Kha waka kanalifar ku mana kaka ya wana tu mana ya kana tu mana kaka ya wana tu mana kaka ya wana tu mana kaka ya wana tu mana kaka ya wana tu mana kaka ya wana tu mana kaka ya wata kana kaka ya wata kana kana ya wata kana kana ya wata kana ya wata kana ya wata kana kana ya wata kana ya wata kana                                                                                                    | Colar Exame                                                                                                    |                   |                                                         |
| t de 5 secções < Athnini Seguinte > Hinduar Co                                                                                                    | 😝 Não se pode candidatar ao mesmo curso mais que uma vez no mesmo ano letivo.                                                                          |                   |                                                         |
| 1 de 5 secções « Athanin Seguinte » Finalizar Co<br>no A PRIVACIAIOS                                                                                                    |                                                                                                    |                   |                                                         |
| rcA PRIACIDADE                                                                                                    |                                                                                                    |                   | 1 de 5 secções < Anterior Seguinte > Finalizar Cancelar |
| nca renaciador                                                                                                    |                                                                                                    |                   |                                                         |
| TCA PERVACINGE                                                                                                    |                                                                                                    |                   |                                                         |
|                                                                                                    | TICA PRIVACIDADE                                                                                                    |                   |                                                         |
|                                                                                                    |                                                                                                    |                   |                                                         |

5. No passo seguinte, terá de preencher com os seus dados pessoais, sendo, ainda, necessário anexar os seguintes documentos: fotografia ou digitalização do Documento de Identificação, válido, traçando-o para efeitos de matrícula e a fotografia ou digitalização do Certificado de Habilitações;

| ✓ Ø Formulário de Candidatura × +                                                                                                    |                                    |                                       | - 0                                                      |
|----------------------------------------------------------------------------------------------------|------------------------------------|---------------------------------------|----------------------------------------------------------|
| ← → ♂ ゐ 🛱 candidaturas.uab.pt/cssnet/page?stage=wizard_documentos_cand                                                                                                    | Jidato#wizCandidaturasOnlineAnchor |                                       | \$ 1                                                     |
| O Google Chrome não é o seu navegador predefinido. Predefinio     Nova: Nova: Carecidan Islavi.     Carecidan Islavi.                                                                                                    |                                    |                                       | ALELS PLEAR L<br>Anterior (Candidaturas)                 |
| FORMULÁRIO DE CANDIDATURA                                                                                                    |                                    |                                       |                                                          |
| Escolhe de Cursos                                                                                                    | Dados Pessoais                     | Documentos do Candidato (Condicional) | O<br>Resumo                                              |
| RESUMO CANDIDATURA:                                                                                                    |                                    |                                       |                                                          |
| Se desejar alterar algum dos dados, carregue nos links disponíveis ou navegue pelo link "                                                                                                    | 'anterior".                        |                                       |                                                          |
| » Regime de Candidatura<br>PRR - TIA                                                                                                    |                                    |                                       |                                                          |
| » Tipo de Curso<br>Formação Livre                                                                                                    |                                    |                                       |                                                          |
| » Escolha de Curso<br>MCT: Raizes da arte-xávega e o empreendedorismo no turismo histórico - Univ Aberta                                                                                                    |                                    |                                       |                                                          |
| » Regime de Frequência <b>6</b><br>Ensino a Distância                                                                                                    |                                    |                                       |                                                          |
| >> Local de Exame<br>Portugal - LISBOA                                                                                                    |                                    |                                       |                                                          |
| Documentos de Candidatura      C. 39 Centicade Inteletipere     E. 30 Consenso la teneficação     So a consenso la teneficação     So 30 Tâm de Resolucia (statular estrugerino)     A. 30 Documento da Estudias (statular entrugerino)     A. 30 Documento da Estudias (statular entrugerino) |                                    |                                       |                                                          |
| 1 Documento de entrega opcional                                                                                                    |                                    |                                       |                                                          |
|                                                                                                    |                                    | 5 di                                  | 🕈 5 secções < Anterior Seguinte 🔉 Finalizar Cancelar 💥 . |

- 6. Após a confirmação, poderá finalizar a sua candidatura através de "FORMALIZAR CANDIDATURA".
  - a. No fim, poderá fazer download do Comprovativo se assim preferir.

| ✓ Ø Candidatura X +                                                                                                    |                                                                                                    | -               | a ×        |
|----------------------------------------------------------------------------------------------------|----------------------------------------------------------------------------------------------------|-----------------|------------|
| ← → C බ % candidaturas.uab.pt/cssnet/page?stage=wizard_resumo#wizCandidaturasOnlineAnchor                                                                                                    |                                                                                                    | \$              | <b>4</b> E |
| 🚱 🛛 Google Chrome não é o seu navegador predefinido. Predefinir                                                                                                    |                                                                                                    |                 | ×          |
| PT EN 2 de Jacomo de 2025 (1131 Sotar para contrólido                                                                                                    |                                                                                                    |                 | Sair       |
|                                                                                                    |                                                                                                    |                 |            |
| HOME NOVA CANDIDATURA CALENDÁRIO CANDIDATURAS                                                                                                    |                                                                                                    | MEU             | PERFIL     |
|                                                                                                    |                                                                                                    | Anterior (Candi | laturas)   |
| CANDIDATURA                                                                                                    |                                                                                                    |                 |            |
| RESUMD CANDIDATURAL         Area law by 3728-25         Billing of Candidation 59 / 92.35         Reserved and and an and an antibational Academy         Billing of Candidation 59 / 92.35         Billing of Candidation 59 / 92.35         Billing of Candidation 59 / 92.35         Billing of Candidation 59 / 92.35         Contentions due classification         Billing of Candidation 59 / 92.35         Contentions due classification         Billing of Candidation 59 / 92.35         Contentions due intermediated antibation on functional Academy         Billing of Candidation 50         Contentions due Candidation 50         Billing of Candidation 50         Attraction 50 / 90.05         Candidation 50 / 90.05         Candidation 50 / 90.05 <th>FORMALIZAÇÃO DE CANDIDATURA PENDENTE      O REFACTERA EXCUEIT a memora constituiente resulta acentral      A construct entre constituiente de los estas de los estas de l</th> <th></th> <th></th> | FORMALIZAÇÃO DE CANDIDATURA PENDENTE      O REFACTERA EXCUEIT a memora constituiente resulta acentral      A construct entre constituiente de los estas de los estas de l |                 |            |
| PRI LEA INVALIDATE                                                                                                    |                                                                                                    | /               | Торо       |
| Powrete B 🔽 <u>Strint - Antonizan Nej</u> i Universidade Azerta                                                                                                    |                                                                                                    | ® 1             | CSSnet     |

## 7. No que diz respeito ao campo "protocolos", este <u>não necessita</u> de ser preenchido.

**Nota:** sendo colaborador/a de uma entidade parceira da UAb, no âmbito do Projeto PRR-TIA, <u>deverá</u> <u>comunicar à respetiva entidade</u> os seus dados de candidatura (nome, idade, endereço de e-mail <u>usado</u> <u>durante a candidatura</u>, habilitações escolares e categoria profissional), pois, a sua identificação deverá constar na lista de formandos que iremos receber da entidade parceira. Serão priorizados <u>apenas</u> os colaboradores que constem na lista enviada pelo Parceiro.

Posteriormente, a candidatura será analisada pelos nossos serviços e o estado da candidatura será atualizado, podendo ser consultado na sua área pessoal de aluno.

Recomendamos que o candidato faça a candidatura <u>antes do último dia do prazo</u>, para que, perante eventuais dificuldades, consiga resolver a situação antecipadamente.

Reforçamos que, o e-mail usado durante a candidatura, deverá corresponder ao endereço identificado na lista enviada pela entidade empregadora.

Contactos: E-mail: PRR-TIA@uab.pt |